# 大相撲団体申込みサイト 操作マニュアル

第1版

公益財団法人日本相撲協会

| 目次 |                                                    |                 |
|----|----------------------------------------------------|-----------------|
| 1  | サイトについて                                            |                 |
|    | 1-1 システム推奨環境<br>1-2 必要なアプリケーション                    | P1<br>P1        |
| 2  | 新規登録                                               |                 |
|    | 2-1 新規登録方法                                         | P2              |
| 3  | 申込み                                                |                 |
|    | 3-1 ログイン方法<br>3-2 申込み方法<br>3-3 在庫お知らせについて          | P4<br>P5<br>P7  |
| 4  | 申込完了後の流れ                                           |                 |
|    | 4-1 購入履歴を確認する<br>4-2 請求書をダウンロードする<br>4-3 当日情報を入力する | P8<br>P9<br>P10 |
| 5  | パスワードを忘れた方                                         |                 |
|    | 5-1 パスワードを再設定する                                    | P11             |
| 6  | 登録情報の変更や退会をしたい                                     | 方               |
|    | 6-1 登録情報を変更する<br>6-2 退会する                          | P12<br>P12      |

改訂履歴

| 版数          | 発行日      | 改訂內容 |
|-------------|----------|------|
| <b>第</b> 1版 | 2021/6/1 | 初版発行 |

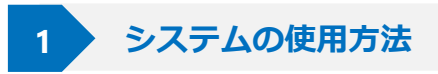

## 1-1 システム推奨環境

【システム推奨環境】

当サイトは、下記PCブラウザでのご利用を推奨しております。

※Internet Explorerではご利用いただけません。

windows10:Edge(最新版),Chrome(最新版),FireFox(最新版) MacOS:Chrome(最新版),FireFox(最新版),Safari(最新版)

(ご注意)

推奨外のブラウザおよび、携帯電話・スマートフォンをご利用の場合は、正しく表示 や動作をしない可能性がございますので、ご了承ください。ブラウザのバージョン アップについての情報は各メーカーのサイトでご確認ください。

## 1-2 必要なアプリケーション

請求書はPDFファイルとなっております。PDFファイルを閲覧・印刷する場合、 Adobe Readerが必要です。アドビシステムズ社の配布しているAdobe Readerを 入手し、インストールしてください。

#### 2-1 新規登録方法

◎日本相談協会

団体申込みサイトを利用するためには、会員登録をする必要があります。 初めて利用される方は新規登録を行ってください。

1. 登録するメールアドレスを入力し、「送信」ボタンを押してください。

| 大相撲団体申込みサイト                                                                                                    |                      |
|----------------------------------------------------------------------------------------------------|----------------------|
|                                                                                                    | 操作マニュアル・日本相撲協会団体受付のご |
| 新規会員メールアドレス登録                                                                                                    |                      |
| 機会員登録フォームのURLをお送りします。メールアドレスを入力してください。<br>信説ををされている場合は、事前に「@sumo.or.jp」からのメールが受信できるように設定をお願いしま                                                                                 | <del>3</del> .       |
| 【独作取用】 当サイトは、下記やブラウザでのご判用を対象としております。<br>indowa10 : Edge (御新聞) Cheone (御新聞) FarFoc (御新聞) <u>Eletenet Endoverではご利用いただけません。</u><br>MacOS : Chrome (最新聞) FarFoc (最新聞) SaFari (最新聞) |                      |
| メールアドレスを入力                                                                                                    |                      |
|                                                                                                    |                      |
| ● Eメールアドレス                                                                                                    |                      |
|                                                                                                    |                      |
| e EX-IUZYEUZ                                                                                                    |                      |

入力したメールアドレスに新規会員登録用URLが送られますので、受信トレイを確認してください。30分以内に手続きが必要です。また、数分経ってもメールが届かない場合は、携帯電話やスマートフォンのメール受信設定を確認し、下記のとおりに変更してください。
 ※メール設定を【受信拒否設定】にされている方は「@sumo.or.jp」からのメールを受け取れるよう設定してください。

※協会からのメールが迷惑メールフォルダ等に入る可能性がございます。念のためご確認ください。

3. 新規会員登録用URLから、「新規会員情報の登録」の画面が表示されますので、各項目に ついて入力してください。全ての入力が終わりましたら、「登録する」ボタンを押してく ださい。

|                                   | 大相撲団体申込みサイト           |                      |                     |                         |  |  |
|-----------------------------------|-----------------------|----------------------|---------------------|-------------------------|--|--|
| TOP / RIRLARD                     |                       |                      |                     |                         |  |  |
| <b>新祝会月初時の登録</b>                  |                       |                      |                     |                         |  |  |
| お客様情報をご入力後、「登録」ボタンを押              | してください。               |                      |                     |                         |  |  |
| (治県登録の沈村)<br>会員登録は、「仮登録」となります。ご入力 | いただいた内容を協会響で機能いたします。  |                      |                     |                         |  |  |
| 団体種別                              |                       | 団体                   | 団体種別手数料団体(旅行会社)の場合は |                         |  |  |
| 团体種別 "必须                          | ○ 手数料团体 (旅行会社) ○ 一般団体 | 旅行美名豆球番号を必ず入力してくたさい。 |                     |                         |  |  |
| 新視 会員登録                           |                       | 団体種別                 |                     |                         |  |  |
| ATTAL APRILIPA                    |                       | 団体種別                 | *@30                | ● 手裁料団体(旅行会社) ○ 一般団体    |  |  |
| 团体名·会社名 ·必须                       | 回体名,金社名<br>           |                      |                     | 部道府県                    |  |  |
| 部署名・支店名など                         | 部署名・支店名など             | 旅行業者登録               | 禄善号 "必须             | 種別 👻                    |  |  |
| 彩使器号 ⊗ 🗷                          | 〒(年角数字・八イフンなし)        |                      |                     | 合经费号                    |  |  |
| 都道府県 📷                            | 都進府県                  | _                    |                     | 限行会社は必ず旅行業態修繕号を入力してください |  |  |
| 住所1(市町村番地) 🛛 📲                    | 住所1                   |                      |                     |                         |  |  |
| 住所2(ビル名・部屋番号)                     | 住所2                   |                      |                     |                         |  |  |

| DM 配信希望 *相撲協会のお得な情報                                                                                | 般をお送りします。                                                                              |  |  |  |  |  |
|----------------------------------------------------------------------------------------------------|----------------------------------------------------------------------------------------|--|--|--|--|--|
| DMを希望する <ul> <li>新望する</li></ul>                                                                    |                                                                                        |  |  |  |  |  |
| 希望する場所                                                                                             | <ul> <li>▼東県場所     <li>✓ 大阪場所     <li>✓ 名古屋場所     <li>✓ 九州場所</li> </li></li></li></ul> |  |  |  |  |  |
| パスワードを入力してください                                                                                     |                                                                                        |  |  |  |  |  |
| パスワード *必須<br>*半角英数字混合で 8 文字以上                                                                      | ۲/スワード <b>ا</b> ور<br>٥                                                                |  |  |  |  |  |
| パスワード確認用 *必須                                                                                       | / (スワード確認用。                                                                            |  |  |  |  |  |
| 利用規約への同意のご確認                                                                                       |                                                                                        |  |  |  |  |  |
| 会員登録には「利用規約」への同意が必要で<br>URLより「利用規約」をご確認の上、ご同意<br>※URLをクリックすると別ウィンドウで開き:<br>利用規約         dantai-sun | す。<br>頃ける場合はチェックボックスにチェックを入れてください。<br>ます。<br>to an r aposoot com/terms html            |  |  |  |  |  |
| ☑ 利用規約を確認しました。内容に同意し                                                                               | ま <b>す</b> 。                                                                           |  |  |  |  |  |
|                                                                                                    | 2973                                                                                   |  |  |  |  |  |
|                                                                                                    | © 2021公益財団法人日本相撲協会                                                                     |  |  |  |  |  |

DM配信希望 団体申込みに関するお 知らせなどの情報を配信いたします。 ご希望の場合は「希望する」を選択し、 情報がほしい場所を選択してください。

パスワード ログインの際に必要とな ります。半角英数字混合8文字以上で 入力してください。

利用規約への同意のご確認 利用規約 のリンクをクリックすると別ウィンド ウが開きます。必ず内容をご確認の上、 ご同意いただける場合は「利用規約を 確認しました。内容に同意します。」 にチェックを入れてください。利用規 約にご同意いただけない場合は、本シ ステムを利用できません。

4. 全ての入力が終わりましたら「登録する」ボタンを押してください。下記メッセージが表示されます。こちらの会員登録は仮登録となります。ご入力いただいた内容を協会側で確認いたします。確認完了後、折り返し「会員本登録完了メール」を登録したメールアドレス宛にお送りします。本登録完了後、ログインおよび団体申込みが可能となります。

※本登録完了には、2-3日お時間がかかる場合があります。 ※3日経過しても本会員登録完了メールが届かない場合は、お問い合わせください。

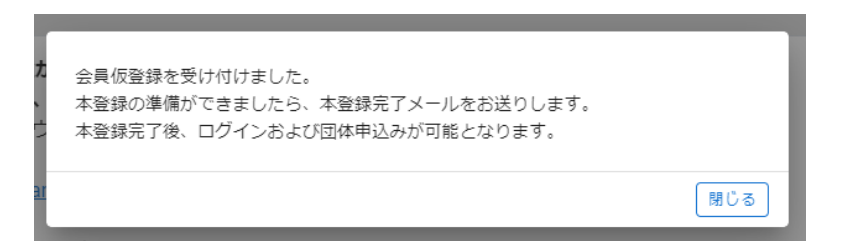

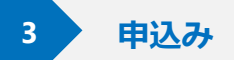

## 3-1 ログイン方法

お申込みにはログインが必要です。本会員登録後にログインやお申込みができます。

1. トップページの「**ログイン」ボタン**を押してください。

#### 大相撲団体申込みサイト

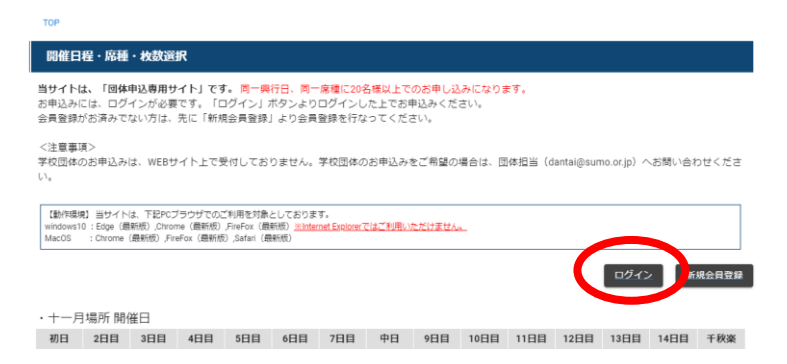

2. ログイン画面から、<u>登録したメールアドレス</u>と<u>パスワード</u>を入力し、「**ログイン」ボタン** を押してください。

| 大相撲団体申込みサイト                                                                         |
|-------------------------------------------------------------------------------------|
| TOP / ログイン                                                                          |
| ログイン                                                                                |
| メールアドレスおよびパスワードを入力してログインしてください。<br>パスワードが不明な場合は、「パスワードをお忘れの方はごちら」からパスワードを再設定してください。 |
| 団体申込会員用ログイン                                                                         |
| <ul> <li>Υ-μγκυχ</li> </ul>                                                         |
| ▲ パスワード                                                                             |
| 100-1007は256<br>TOPEES ログイン                                                         |
| © 2021公益時間法人日本規模協会<br>(日本規模協会会会近サイト)利用規約(時変更限別法に基づく表示)プライバジーポルシー(観察規約的数)            |

3. ログインに成功すると「マイページ」が表示されます。

|                                |                                    |                                   |                                              |                                         | 大相                                       | 撲団                            | 体申议                                    | 込みサ                                | ኅト          |        |              |           |       |       |
|--------------------------------|------------------------------------|-----------------------------------|----------------------------------------------|-----------------------------------------|------------------------------------------|-------------------------------|----------------------------------------|------------------------------------|-------------|--------|--------------|-----------|-------|-------|
| тор                            |                                    |                                   |                                              |                                         |                                          |                               |                                        |                                    |             |        |              |           |       |       |
| 開催日初                           | 屋・席種                               | ・枚数選                              | 訳                                            |                                         |                                          |                               |                                        |                                    |             |        |              |           |       |       |
| <b>当サイトは</b><br>お申込みに<br>会員登録が | <b>は、「団体</b> 町<br>には、ログ・<br>「お済みでた | 申込専用サ<br>インが必要<br>Wい方は、           | イト」です。<br>です。「ロ<br>先に「新規                     | 「。 同一興<br>コグイン」;<br>現会員登録。              | 行日、 同−<br>ボタンより<br>」 より会員                | - 席種に204<br>) ログインし<br>1登録を行な | <mark>名様以上で</mark><br>,た上でお!<br>;ってくだ; | <mark>のお申し辺</mark><br>申込みくだ<br>さい。 | みになり<br>さい。 | ます。    |              |           |       |       |
| <注意事項<br>学校団体の<br>い。           | €><br>)お申込み(                       | t. WEBサ                           | イト上です                                        | を付してお                                   | りません。                                    | 学校団体の                         | りお申込み:                                 | をご希望の                              | 場合は、団       | 目体担当(c | dantai@sur   | no.or.jp) | \お問い合 | わせくださ |
| 【動作環境<br>windows10<br>MacOS    | 1] 当サイト;<br>):Edge (最<br>:Chrome ( | は、下記PCブ<br>新版),Chron<br>最新版),Fire | <sup>(</sup> ラウザでの)<br>ne (最新版)<br>eFox (最新版 | ご利用を対象。<br>,FireFox (最<br>E) ,Safari (最 | としておりま<br>新版) <mark>※Inte</mark><br>謙紙版) | met Explorer                  | ではご利用い                                 | ただけません                             | <u>.</u>    |        |              |           |       |       |
|                                |                                    |                                   |                                              |                                         |                                          |                               |                                        |                                    |             | (      | <b>マイベ</b> ・ | ージ        |       | *     |
|                                |                                    |                                   |                                              |                                         |                                          |                               |                                        |                                    |             |        |              |           |       |       |
| <ul> <li>+-日</li> </ul>        | LETT BRA                           |                                   |                                              |                                         |                                          |                               |                                        |                                    |             |        |              |           |       |       |

## 3-2 申込み方法

# ご希望日・ご希望席種の「申込み」ボタンを押してください。 席の在庫状況が ○:申込受付中、△:残りわずか で表示されます。

| 3日目 11/16(火) |         |             |       |                      |
|--------------|---------|-------------|-------|----------------------|
| マス席A         | ¥11,000 | 0           | 申込み   | 申込み 申込みができます         |
| マス席B         | ¥ 9,500 | $\triangle$ | 申込み   | 在庫お知らせ 現在席の在庫がありませ   |
| マス席C         | ¥ 8,000 | 0           | 曲:1.2 |                      |
| らくらく2人マス席C   | ¥ 9,500 | 0           | 申込み   |                      |
| テーブル付2人マス席C  | ¥ 9,500 | 0           |       | せします。   3-4 在庫お知らせにつ |
| TZA          | ¥ 4,500 | 0           | 申込み   | いて」をご確認ください。         |
| 17B          | ¥ 2,500 | 0           | 申込み   | 申込開始前 申込み期間前です       |
|              |         |             |       |                      |

2. ご希望の数を選択し、「次へ」ボタンを押してください。 マス席の場合はマス数を、イス席の場合は人数を選択してください。

| マス数を選択してください                         | , )        | 関じる<br>へ | 席を選択し、15分以上経過してから申込み作 |
|--------------------------------------|------------|----------|-----------------------|
| ※甲込税数は20人以上からとなります。<br>3日目 11/16(火)  |            | 0        | 未で打ってエノーが衣小されます。      |
| マス版A 11,000円 ※ 1入当たりの価格<br>マス版<br>10 | •          | 0        |                       |
| 1マスあたり;                              | 定員2人 合計20人 |          |                       |
|                                      |            |          |                       |

3. お申込み内容の確認・情報の入力

大相撲団体申込みサイト

|                                    |                                        | 投作マニュアル1日本相撲協会団体受付のご案内 |
|------------------------------------|----------------------------------------|------------------------|
| TOP / 現在のお中込み内容                    |                                        |                        |
| お申込み内容の確認・情報の入力                    |                                        |                        |
| お申込み内容を必ず確認してください。                 |                                        |                        |
| 当日必要情報は、お申込み後もマイベージの[時入原題][当日情報]より | )ご登録が可能です。ご来場日の前日までに必ずご登録をお願いいたします。    |                        |
|                                    | -                                      | ון                     |
| 間備場所                               | 九月場所                                   | ご購入される開催場所・開催日・席数      |
| 開催日                                | 2021/09/22(水)                          |                        |
| 日程                                 | 11日日                                   | などを必り唯認してくたさい。こちら      |
| 席種                                 | イスC席 (平日)                              | - で表示される合計全額にはまだ、手数    |
| 定価(1人あたり)                          | 3,500(1)                               |                        |
| マス数・イス席数                           | 20                                     | ──── 料や割引は反映されていません。   |
| 人数                                 | 20人                                    |                        |
| 走備合計                               | 70,000円<br>初引金織(子論科金織)は最終報道消費にて表示されたす。 |                        |
| 山北水市政                              | -                                      |                        |
| 中心合同時報は会員登録している情報となります。            |                                        |                        |
| 回体名·会社名*                           | 相撲協会                                   |                        |
| 部署,支店名                             |                                        |                        |
| 郵便带号 *                             | 1301111                                |                        |
| 都进府県 *                             | 東京都                                    | 申込者情報は、現在登録されている内      |
| 住所1 (市町村番地) *                      | 墨田区機網                                  | のがまこうやます。 中のに本市がナス     |
| 住所2 (ビル名・部屋番号)                     |                                        | 谷小衣示されます。内谷に変更小のる      |
| 電話冊号×                              | 033333333                              | 場合は申込みを中断し、 先にマイペー     |
| FAX曲号                              |                                        |                        |
| 担当者*                               | 相撲 花子                                  | ─── ジより修止してから改めて甲込みを   |
| 担当者(カナ) *                          | スモウ ハナコ                                | 行ってください                |
| 担当者連絡先(携帯) *                       | 09011112222                            | 11 J L N /2 C V 10     |
| 連絡メールアドレス*                         | kumaga                                 |                        |
|                                    |                                        |                        |

| ツアー名<br>団体名やツアー名などを入力してください                                                                                                    | ١٥                                                                             |                                                                                                    |  |  |  |  |
|----------------------------------------------------------------------------------------------------|--------------------------------------------------------------------------------|----------------------------------------------------------------------------------------------------|--|--|--|--|
| ツアー名                                                                                                    | 団体名やツアー名                                                                       |                                                                                                    |  |  |  |  |
| チケット封筒の有無                                                                                                    |                                                                                | チケット封筒の有無 チケット封筒が「必要」にチェックをつけた<br>場合は、チケットの申込み枚数分ご用意いたします。枚数を指定し<br>たい場合は備考欄に記入してください                                             |  |  |  |  |
| チケット封筒の有無<br>*必須項目                                                                                                    | ○ 不要 ○ 必要                                                                      | チケット受取方法について 配送のみとなります。ただし、 <u>九州場</u>                                                                                            |  |  |  |  |
| チケット受取方法について                                                                                                    |                                                                                | 入してください。                                                                                                    |  |  |  |  |
| 受取方法                                                                                                    | 配送のみ (1申込みにつき配送手<br>※ただし <u>九州場所のみ</u> 入場券の直接引きぎ<br>い。                         | 数料1,100円(税込))<br>しができますので、ご希望の場合は優考欄に必ずご記入くださ                                                                                     |  |  |  |  |
| 当日必要情報の入力 当日<br>お日<br>※種                                                                                                    | 日来場される時間や方法を<br>国込み時に不明な部分は、<br>見戦前日までに必ず入力し                                   | 入力してください。<br>後日マイページより入力することができます。<br><mark>てください</mark> の項目は必ず入力してください。                                                          |  |  |  |  |
| ※一般団体と手数料団体                                                                                                    | (旅行団体)で入力項目が                                                                   | 異なります。下記画像は手数料団体の入力画面です。                                                                                                    |  |  |  |  |
| 当日必要情報の入力<br>当日の来場情報を入力してください。お申し込み後、<br>戦戦前日までに必ず入力してください。                                                                                                    | マイページの[購入履歴]-[当日情報]より入力すること                                                    |                                                                                                    |  |  |  |  |
| 入場予定時間<br>*観戦前日までに必ず入力してください                                                                                                    |                                                                                | 格させていただきます。添乗員様のお名前およびご来場                                                                                                    |  |  |  |  |
| 入場方法<br>*観戦前日までに必ず入力してください                                                                                                    | ○ 個人単位で入場 ○ 団体で一斉入                                                             | 当日ご連絡のとれる携帯電話を入力してください。                                                                                                    |  |  |  |  |
| 英語取組表の有無<br>*観戦前日までに必ず入力してください                                                                                                    | ○ 不要 ○ 必要                                                                      |                                                                                                    |  |  |  |  |
| 添乗員の有無<br>*観戦前日までに必ず入力してください                                                                                                    | O いる O いない                                                                     |                                                                                                    |  |  |  |  |
| 添乗員名 もしくは当日緊急連絡先名<br>*観戦前日までに必ず入力してください                                                                                                    | 添乗員名 もしくは当日緊急連絡先名<br>                                                          | 当日必要情報の入力<br>自分を実用を入力したくという。DBU(JAABL、マイベージを描え用が当日が用品クカムがあるともときます。<br>年期におうったがったくことの、<br>入身で空間数<br>・<br>・<br>・                    |  |  |  |  |
| 添乗員名 もしくは当日緊急連絡先(携帯電<br>話)                                                                                                    | 添乗員名 もしくは当日緊急連絡先(携帯                                                            | 「電話台」 24方法 ○ 個人単位で入場 ○ 回応で一員入場                                                                                                    |  |  |  |  |
| ・緩戦局目までに必ず入りてください<br>添乗員続章(席への誘導用)の有無<br>・「戦戦前日でに必ず入りてください<br>※広場員戦撃が必要な場合は、必要な添員負負の名<br>前を必ず入力してください<br>×3 求以上必要な場合は活動員名を優考にご入力して<br>ください                                                                                                    | ○ 不要 ○ 1枚必要 ○ 2枚必要                                                             | 対抗地区式の能力                                                                                                    < |  |  |  |  |
| 添乗員名②<br>*添乗員腕章が2枚必要の場合は記入してください                                                                                                    | 添乗員②                                                                           |                                                                                                    |  |  |  |  |
| 添乗員名② 携帯番号                                                                                                    | 添乗員② 携帯番号                                                                      |                                                                                                    |  |  |  |  |
| KBOSE - HY-SEALCONE     WYNESERSE, Hy-Der, SEALCONE     WYNESERSE, Hy-Der, SEALCONE     WERKEN, SEALWARE, MALLER FRANK, MARKEN, MALLER FRANK, MARKEN, MALLER FRANK, MARKEN, MARKEN, MA | n, telegosilisteeteeteen jogales, esperanteleyta<br>Interna, J-Allen Associata | ・キャンセルについて<br>・規約の確認                                                                                                    |  |  |  |  |
| WLANNAMERAL FSLYPFAPERT (18%)、           WICKING STATUS           WICKING STATUS </td <td></td> <th>・暴力団等反社会勢力でないこと等に関する表明・確約<br/>必ず内容をご確認の上、同意や表明・確約をされる場<br/>合にチェックを入れてください。</th>                                                                                                    |                                                                                | ・暴力団等反社会勢力でないこと等に関する表明・確約<br>必ず内容をご確認の上、同意や表明・確約をされる場<br>合にチェックを入れてください。                                                          |  |  |  |  |
|                                                                                                    | CAME BOULTS<br>BOULTS<br>BOULTS                                                | 全てにチェックが入らない場合は、本システムを利用できません。                                                                                                    |  |  |  |  |
| T0458.0                                                                                                    |                                                                                |                                                                                                    |  |  |  |  |

「最終確認へ進む」ボタンを押す。

#### 4. お申し込み内容の最終確認

販売条件およびお申込み内容を必ずご確認のうえ「**申込みを確定する」ボタン**を押してく ださい。

TOP / 最終確認 お申し込み内容 お申込み内容の最終確認 当サイト上の販売条件およびお申込み内容にお間違えないか必ず確認の上、お申込みを確定してください。 受信拒否設定をされている方は、事前に「@sumo.or.jp」からのメールが受信できるように設定をしてください。 【販売条件】 お支払方法とお支払い感情 お支払い方法は銀行振込のみとなります。お申込み手続き用了後、請求書を発行いたします。 請求書はマイページょりダウンロードしてください。請求書記載の帰日までにお支払いください。 お届け時期 代金入金確認後すみやかに商品を発送いたします。 チケット封筒の有無 チケット封筒の有無 不要 チケット受取方法について 受取方法 配送 当日必要情報の入力 入場予定時間 13:00 個人単位で入場 入場方法 英語取組表の有無 不要 相撲 一郎 当日緊急連絡先名 当日緊急違絡先 (携帯番号) 12334445556 備考欄 入力に戻る

大相撲団体申込みサイト

5. お申込み完了 お申込み完了メールが送られますのでご確認ください。

| 大相撲団体申込みサイト                                                                                          |
|----------------------------------------------------------------------------------------------------|
| TOP / 申込完了                                                                                           |
| お申し込み完了                                                                                              |
| この屋はお申込みありだとつござい返した。<br>ご登録いにだいているアドレス制にお申心込み受付売了メールと出版しているので、ご確認ください。<br>お申込み行向後に「現入観査」よりご保護いただけます。 |
| ※請求責約よび約支払いについて※<br>請求費の準備が扱い収満、請求費を送付いたします。                                                         |
| ※その他注意事項※<br>当日情報のご登録がお決みでない場合は、お申込みいただいた関催日の前日までに「購入履登」のお申込みデータよりご登録ください。                           |
| 申込番号:R03070032                                                                                       |
| торыжа                                                                                               |

## 3-3 在庫お知らせについて

席の在庫がないときに在庫お知らせを登録すると、席のご用意ができた時に優先的に連絡を受けることができます。希望する席の「**在庫お知らせ」ボタン**を押し、マス席の場合はマス数を、 イス席の場合は人数を選択してください。希望の数を選択した後「**在庫のお知らせを希望す** る」ボタンを押してください。席のご用意ができた時にメールにてご連絡いたします。

※席のご用意ができなかった場合はご連絡は差し上げません。 ※この機能は席の確保を保証するものではありません。

|         |   |         | 在庫お知らせ希望                                    |
|---------|---|---------|---------------------------------------------|
| ¥13,000 | 0 | 申込み     | 空席が出た場合にご連絡いたします。<br>希鐘されるマス数を選択してください      |
| ¥10,000 | 0 | 申込み     | ×申込税数は20人以上からとなります。<br>※マス湾は注意増化の放動が表示されます。 |
| ¥ 9,000 | 0 |         | 法)お生用の操作を用止するものではありません。 初日 07/04(日)         |
| ¥ 8,000 | × | 在庫お知らせ  | マス原D 8,000円 ※1 人当たりの価格                      |
| ¥ 6,000 | 0 | 47.8703 |                                             |
| ¥ 5,000 | 0 | 申込み     |                                             |
| ¥ 5,000 | 0 | 申込み     | 1マスあたり定員2人合計20人<br>在事のお知らせを希望す              |

# 4 申込完了後の流れ

- 4-1 購入履歴を確認する
- 1. 申し込まれた内容や処理の状況を確認したい場合は、マイページの購入履歴からご覧いた だけます。ログインし、マイページの購入履歴を押してください。

#### 大相撲団体申込みサイト

| TOP                                                                                                    |                                |                                   |                                              |                                      |                                   |                       |                    |                               |                    |                             |                     |                      |                    |                    |
|----------------------------------------------------------------------------------------------------|--------------------------------|-----------------------------------|----------------------------------------------|--------------------------------------|-----------------------------------|-----------------------|--------------------|-------------------------------|--------------------|-----------------------------|---------------------|----------------------|--------------------|--------------------|
| 開催日程・席種・枚数選択                                                                                                    |                                |                                   |                                              |                                      |                                   |                       |                    |                               |                    |                             |                     |                      |                    |                    |
| <b>当サイトは、「団体申込専用サイト」です。 同一興行日、同一席種に202様以上でのお申し込みになります。</b><br>お申込みには、ログインが必要です。「ログイン」ボタンよりログインした上でお申込みください。<br>会員登録がお済みでない方は、先に「新規会員登録」より会員登録を行なってください。 |                                |                                   |                                              |                                      |                                   |                       |                    |                               |                    |                             |                     |                      |                    |                    |
| <注意事!<br>学校団体の<br>い。                                                                                                    | 頁><br>Dお申込み                    | は、WEBサ                            | イト上です                                        | 受付してお                                | りません。                             | 学校団体の                 | )お申込み?             | とご希望の                         | 場合は、団              | 体担当(d                       | antai@sum           | io.or.jp) ^          | 、お問い合れ             | つせくださ              |
| 【動作環想<br>windows1<br>MacOS                                                                                                    | 創 当サイト<br>0 :Edge(最<br>:Chrome | は、下記PCJ<br>新版),Chror<br>(最新版),Fir | <sup>「</sup> ラウザでのこ<br>ne (最新版)<br>aFox (最新版 | ご利用を対象<br>,FireFox(最<br>2) ,Safari(最 | としておりま<br>新版) <u>※Inte</u><br>新版) | र्ड<br>net Explorer व | で(はご利用い)           | ただけません                        | <u>e</u>           |                             |                     |                      |                    |                    |
|                                                                                                    |                                |                                   |                                              |                                      |                                   |                       |                    |                               |                    | 1                           | マイページ               |                      |                    |                    |
|                                                                                                    |                                |                                   |                                              |                                      |                                   |                       |                    |                               |                    |                             | 購入履歴                |                      |                    |                    |
| ・七月場                                                                                                    | s所 開催!                         | Ξ                                 |                                              |                                      |                                   |                       |                    |                               |                    |                             | 登録情報変               | 更                    |                    |                    |
| 初日                                                                                                    | 2日目                            | 3日目                               | 4日目                                          | 5日目                                  | 6日目                               | 7日目                   | 中日                 | 9日目                           | 10日目               | 1.78                        | ログアウト               |                      |                    |                    |
| <u>7/4</u><br>(旦)                                                                                                    | <u>7/5</u><br>(且)              | <u>7/6</u><br>(出)                 | <u>7/7</u><br>(杰)                            | <u>7/8</u><br>(杰)                    | <u>7/9</u><br>(金)                 | <u>7 / 10</u><br>(土)  | <u>7/11</u><br>(且) | <u>7 / 12</u><br>( <u>月</u> ) | <u>7/13</u><br>(火) | <u>7/14</u><br>(2 <u>k)</u> | <u>// 13</u><br>(杰) | <u>7 / 16</u><br>(金) | <u>7/17</u><br>(土) | <u>7/18</u><br>(旦) |

## 2. 以下の画面にて、申込内容と現在の状況がご確認いただけます。

大相撲団体申込みサイト

| 購入履歴は以                             | の確認                      | 。<br>お申1 33 ユデー | - <i>b</i> i+ [ | ingi/2,5 | 1 # 2 1           | <b>つだ</b> 古 こ | n - 1516    | 리能고려                 |                                |                        |                 |    |
|------------------------------------|--------------------------|-----------------|-----------------|----------|-------------------|---------------|-------------|----------------------|--------------------------------|------------------------|-----------------|----|
| 当日情報の入                             | 力がお済みで                   | お中し込みりー         | 「当日情報」          | - ボタン    | より開催日前            | 前日まで          | 必ず情報        | 可能です。<br>をご登録をお      | 願いいたします。                       |                        |                 |    |
| 受注番号                               | 場所名                      | 開催日             | ツアー名            | 日程       | 席種                | 座席数           | 申込人数        | 状態                   | 請求書                            | 当日情報                   | 申込日             |    |
| 203070032                          | 七月場所                     | 2021-07-04      |                 | 初日       | マス席A              | 10            | 20          | 申し込み                 | 請求書準備中                         | 当日情報                   | 2021/5/3 10:46  |    |
| TOPへ戻る                             |                          |                 |                 |          |                   |               |             |                      |                                |                        |                 |    |
| TOPへ戻る<br>見在の<br>犬態:               | 処理状<br>申込み               |                 | 請求              | 書:       | 請求書               | 準備日           | P _         | ל → <b>ג</b> ו       | ご請求書が                          | が発行され                  | れていません          | б  |
| TOPへ戻る<br>見在の<br>:<br> <br>大態:<br> | 処理状<br>申込み<br>請求書        | 況<br>発行済        | 請求              | 書:       | 請求書               | 進備中           | P _         | → ま/<br>→ 請ぶ         | ご請求書がダ」                        | が発行され                  | れていませ,<br>ドできます | б  |
| TOPへ戻る<br>現在の<br>状態:<br>状態:<br>状態: | 処理状<br>申込み<br>請求書<br>支払い | 況<br>発行済<br>済み  | 請求請求請求          | 書書書      | 請求書<br>印刷係<br>印刷係 | 準備中           | д<br>д<br>д | → ま/<br>→ 請れ<br>→ お3 | ご請求書が<br>求書がダ<br>5払い済 <i>る</i> | が発行され<br>ウンロー  <br>みです | れていませ,<br>ドできます | б. |

## 4-2 請求書をダウンロードする

請求書が発行されるとメールが送られ、購入履歴からダウンロードすることができます。

対象の受注番号にある請求書欄の「印刷保存」ボタンを押してください。

※請求書が発行された場合のみボタンを押すことができます。

| TOP / 購入開                  | TOP / 購入履歴                    |                           |                |               |                 |                |                |                 |        |      |                |
|----------------------------|-------------------------------|---------------------------|----------------|---------------|-----------------|----------------|----------------|-----------------|--------|------|----------------|
| 購入履歴の確認                    |                               |                           |                |               |                 |                |                |                 |        |      |                |
| 購入履歴は以<br>請求書の準備<br>当日情報の入 | 下の通りです。<br>が整っている。<br>力がお済みで、 | 。<br>お申し込みデー・<br>ない場合は、「! | タは、「印<br>当日情報」 | □刷保存.<br>ボタン。 | ボタンより<br>より開催日前 | )ダウン[<br>〕日まで; | コードが可<br>必ず情報を | 能です。<br>ご登録をお願い | いたします。 |      |                |
| 受注番号                       | 場所名                           | 開催日                       | ツアー名           | 日程            | 席種              | 座席数            | 申込人数           | 状部              | 請求書    | 当日情報 | 申込日            |
| R03070033                  | 七月場所                          | 2021-07-04                |                | 初日            | マス席D            | 10             | 20             | 支払い済み           | 印刷保存   | 日信報  | 2021/5/4 23:30 |
| R03070032                  | 七月場所                          | 2021-07-04                |                | 初日            | マス席A            | 10             | 20             | キャンセル           |        |      | 2021/5/3 10:46 |

#### 大相撲団体申込みサイト

| TO | PA | R | x |  |
|----|----|---|---|--|
|    |    |   |   |  |

|            | No: R0305003<br>発行日: 令和3年05月10日<br>集式会社 上田商憲御中 |                    |                  |              |          |           |                 |                             |  |
|------------|------------------------------------------------|--------------------|------------------|--------------|----------|-----------|-----------------|-----------------------------|--|
| 株式         | は大相撲入場参                                        | 事御中<br>の購入申込み      | をいただき            | ありがとうご       | ざいます。    | ₹130-0015 | 東京都墨田区横明<br>公益財 | ◎1 丁目 3 書 28 ∜<br>団法人日本相提協会 |  |
| PROV       | ご請求金額                                          | (消費税)              | <u>)</u>         |              |          |           |                 | ¥294,500                    |  |
|            | お支払                                            | い期限                |                  |              |          |           | 令和3             | 年04月20日                     |  |
| ただし<br><請対 | 、令和3年大相撲<br>k明細>観戦日 #                          | 五月場所入<br>11日 令和3年( | 、場券代とし<br>05月10日 | τ.           |          |           |                 |                             |  |
| No         | 購入席種                                           | 定価                 | 5                | 1入枚数         | 定価合計     | 割引金額      | 割引率             | 割引後<br>入場券金額                |  |
| 1          | マス席B                                           | ¥10,               | 500              | 30枚          | ¥315,000 | ¥31,500   | 10%             | ¥283,500                    |  |
| *講         | 入枚数欄は購入さ                                       | れた入場券の             | の枚数を表            | 記しています。      |          | 配送于数料     | (消費税込)          | ¥11,000                     |  |
| (例)        | 取の表記ではあり<br>4人マスを1マスこ                          | ませんのでと)<br>(購入の場合) | 注意ください<br>は「4枚」と | い。<br>表記されます | •        | 请求        | 合計              | ¥294,500                    |  |
|            | 振込先口座                                          | 2.<br>1            | 5ずは銀行:<br>1通     | ホンスモウキョウカイ   | ſ        |           |                 |                             |  |
|            |                                                |                    |                  |              |          |           |                 |                             |  |

## 4-3 当日情報を入力する

観戦日の緊急連絡先等の情報が入力されていない場合は、観戦前日までに**購入履歴**の**当日情報**から必ず入力してください。

#### 大相撲団体申込みサイト

| ABERLYT の通りです。<br>株式の準備が整っているお申し込みデータは、「印刷保存」ボタンよりダウンロードが可能です。<br>日常用の入力がお決みてない場合は、「日日清料」ボタンより増加日日まではず「特徴をご登録をお願いいたします。<br>また時の、「日本物へ」 1000000000000000000000000000000000000                                                                                                    | 購入履歴の                     | の確認                        |                                                                           | _                             |              |                  |                |                 |                   |          |      |                     |
|----------------------------------------------------------------------------------------------------|---------------------------|----------------------------|---------------------------------------------------------------------------|-------------------------------|--------------|------------------|----------------|-----------------|-------------------|----------|------|---------------------|
| 支払時         単称な         単理         リアーな         日間         第第         単本数         単込入数         世界         世界         単目用         単出目           2070033         七月場所         2021-07-04         初日         マス席り         10         20         支払い湯み         回知法         回知法         回加法         回加法         □         □         □         □         □         □         □         □         □         □         <                                                                                                    | 入履歴は以<br> 求書の準備<br> 日情報の入 | 下の通りです<br>が整っている<br>力がお済みて | -。<br>らお申し込みデー<br>でない場合は、「                                                | -夕は、「E<br>「当日情報」              | □刷保存<br>ボタン  | 」ボタンより<br>より開催日前 | )ダウン[<br>前日まで』 | コー ドが可<br>込ず情報を | 「能です。<br>こご登録をお願い | いいたします。  |      |                     |
| 3070031         七月場所         2021-07-04         初日         マス府         10         20         支払い済み         回来して         回来して         回来した         回来した                                                                                                    | 受注番号                      | 場所名                        | 関催日                                                                       | ツアー名                          | 日程           | 席種               | 座席数            | 申込人数            | 状態                | 請求書      | 当日債報 | 申込日                 |
| 3070032     七月場所     2021-07-04     初日     マス廃A     10     20     キャンセル     A221/5/310.44       PARE     第     第     第     第     第     第     第     第       PARE     第     第     第     第     第     第     第     10     20     10     10     10     10     10     10     10     10     10     10     10     10     10     10     10     10     10     10     10     10     10     10     10     10     10     10     10     10     10     10     10     10     10     10     10     10     10     10     10     10     10     10     10     10     10     10     10     10     10     10     10     10     10     10     10     10     10     10     10     10     10     10     10     10     10     10     10     10     10     10     10     10     10     10     10     10     10     10     10     10     10     10     10     10     10     10     10     10     10     10     10     10     10     10     10     10                                                                                                    | 3070033                   | 七月場所                       | 2021-07-04                                                                |                               | 初日           | マス席D             | 10             | 20              | 支払い済み             | हाम स    | 当日情報 | 202 /5/4 23:30      |
| Comment of the set of the set of the | 3070032                   | 七月場所                       | 2021-07-04                                                                |                               | 初日           | マス席A             | 10             | 20              | キャンセル             |          |      | 2021/5/3 10:46      |
| 日本相撲協会 アメ 環ス限歴 第2本相撲協会 アメ 環ス限歴 第2日必要情報の入力 第100要情報を入力にてください。お申し込み後、マイベージの頃入周囲」(当日情報)より入力する 第100要情報を入力にてください。お申し込み後、マイベージの頃入周囲」(当日情報)より入力する 第100要情報を入力にてください。 第100要情報を入力にてください。お申し込み後、マイベージの頃入周囲」(当日情報)より入力する 第100要情報を入力にてください。 第100要情報を入力にてください。 第100要情報を完成していため。 第100要情報を入力にてください。 第100要情報を入力にてください。 第100要情報を入力にてください。 第100要情報を入力にてください。 第100要情報でのう力 ① のうた ① のうた ① のうた ① のうた ① のうた ① のうた ① いうこ ① いうい ① いうい ① にない ③ のうれい ③ のうた ③ のうま ③ のうま ③ のうま ③ のうま ③ のうま ③ のうま ③ のうま ③ のうま ④ のうま ④ のうま ● のうま ● のうま ● のうま ● のうま ● のうま ● のうま ● のうま ● のうま ● のうい ● のうま ● のうい ● のうま ● のうま ● のうま ● のうま ● のうま ● のうま ● のうま ● のうま ● のうま ● のうま ● のうま ● のうま ● のうま ● のうま ● のうま ● のうま ● のうま ● のうま ● のうま ● のうま ● のうま ● のうま ● のうま ● のうま ● のうま ● のうま ● のうま ● のうま ● のうま                                                                                                    |                           |                            |                                                                           |                               |              |                  |                |                 |                   |          |      |                     |
| 第人駆逐の確認     入場方意時間     ●     ●     ●     ●     ●     ●     ●     ●     ●     ●     ●     ●     ●     ●     ●     ●     ●     ●     ●     ●     ●     ●     ●     ●     ●     ●     ●     ●     ●     ●     ●     ●     ●     ●     ●     ●     ●     ●     ●     ●     ●     ●     ●     ●     ●     ●     ●     ●     ●     ●     ●     ●     ●     ●     ●     ●     ●     ●     ●     ●     ●     ●     ●     ●     ●     ●     ●     ●     ●     ●     ●     ●     ●     ●     ●     ●     ●     ●     ●     ●     ●     ●     ●     ●     ●     ●     ●     ●     ●     ●     ●     ●     ●     ●     ●     ●     ●     ●     ●     ●     ●     ●     ●     ●     ●     ●     ●     ●     ●     ●     ●     ●     ●     ●     ●     ●     ●     ●     ●     ●     ●     ●     ●     ●     ●     ●     ●     ●     ●     ●     ●     ●     ● <th>OP / 購入</th> <th>履歴</th> <th>予約情<br/>当日必<br/><sup>当日の来り</sup></th> <th>報編集<br/>要情報の<br/>場情報を入力</th> <th>)入力<br/>してくだ:</th> <th>さい。お申し込</th> <th>み後、マー</th> <th>イページの[N</th> <th>第入履歴]-[当日情報</th> <th>閉じる</th> <th></th> <th></th>                                                                                                    | OP / 購入                   | 履歴                         | 予約情<br>当日必<br><sup>当日の来り</sup>                                            | 報編集<br>要情報の<br>場情報を入力         | )入力<br>してくだ: | さい。お申し込          | み後、マー          | イページの[N         | 第入履歴]-[当日情報       | 閉じる      |      |                     |
| 球球型の構成を整っているおす<br>2日情報の入力がお済みでない<br>変注算号 場所名<br>3070034 七月場所 2<br>のFへ戻る<br>のFへ戻る<br>・観気期目までに必ず入力<br>・電気期目までに必ず入力<br>・電気期目までに必ず入力<br>が用具名 もしくは当日緊急連絡先(携帯電話)<br>・電気期目までに必ず入力<br>・電気期目までに必ず入力<br>が用具名 もしくは当日緊急連絡先(携帯電話)<br>・電気期目までになず入力<br>・電気期目までに必ず入力<br>・電気期目までに必ず入力<br>・電気期目までに必ず入力<br>・電気期目までに必ず入力<br>・電気期目までに必ず入力<br>・電気期目までに必ず入力<br>・電気期目までに必ず入力<br>・でください<br>・<br>ホーーーーーーーーーーーーーーーーーーーーーーーーーーーーーーーー                                                                                                    | 購入履歴(<br>入履歴は以            | の確認<br>(下の通りです             | 入場予定B<br>- *観戦前<br>- してくた                                                 | 寺間<br>日までに必ず.<br>ださい          | хл [         | 3:30             |                |                 |                   | <u> </u> |      |                     |
| 変装毎号     場柄名        30070034     七月場所     2       **愛展の目気でに必ず入か<br>してください     一不要 ④ 必要       **愛見の有能<br>**愛見の有能<br>**愛見の有能<br>**愛見の有能<br>**愛見の有能<br>**愛見の有能<br>**愛見の有能<br>**愛見のもしくは当日報<br>**愛見のもしくは当日報<br>**愛見るもしくは当日報急速陥先名<br>**愛見るもしくは当日報急速陥先名     1       **愛見の有能<br>**愛見の有能<br>**愛見のもしくは当日報<br>急速能形名<br>(携帯電話)<br>**愛見のもしくは当日報<br>急速能形名<br>(携帯電話)<br>**愛見るもしくは当日報<br>急速部先名<br>**愛見るもしくは当日報<br>急速部先名<br>**愛見るもしくは当日報<br>**愛見るもしくは当日報<br>**愛見るもしくは当日報<br>**愛見の有能<br>**愛見の有能<br>************************************                                                                                                    | 「求書の準備<br>(日情報の入          | が整っている<br>、力がお済みで          | :お<br>ない<br>、<br>、<br>、<br>、<br>、<br>、<br>、<br>、<br>、<br>、<br>、<br>、<br>、 | 日までに必ず.<br>ささい                | <b>λ</b> ђ   | ◉ 個人単位           | で入場            | ○ 団体            | で一斉入場             |          |      |                     |
| DPへ戻る     ※県員の有無<br>・・・・・・・・・・・・・・・・・・・・・・・・・・・・・・・・・・・・                                                                                                    | 受注番号<br>3070034           | <sup>場所名</sup><br>七月場所     | 英語取組器<br>2<br>してくた                                                        | 長の有無<br>日までに必ず、<br>ださい        | እታ (         | 🔿 不要 🤇           | 必要             |                 |                   |          | 当日情報 | 申込日<br>2021/5/5 0:0 |
|                                                                                                    | DPへ戻る                     |                            | 添乗員の4<br>*観戦前<br>してくた                                                     | 与無<br>日までに必ず.<br>ださい          | <b>х</b> љ ( | <b>⊙</b> いる (    | ) いない          |                 |                   |          |      |                     |
| <ul> <li>添乗員名もしくは当日解</li> <li>急連絡先(携帯電話)</li> <li>*戦戦間までに必ず入力</li> <li>してください</li> </ul>                                                                                                    |                           |                            | 添乗員名:<br>急連絡先名<br>*観戦前<br>してくた                                            | もしくは当日<br>名<br>日までに必ず.<br>ださい | 熙<br>入力 -    | 忝乗員名 もし          | /くは当E          | ]緊急連絡           | 先名                |          |      |                     |
|                                                                                                    |                           |                            | 添乗員名<br>急連絡先<br>*観戦前<br>してく1                                              | もしくは当日<br>(携帯電話)<br>日までに必ず,   | 緊<br>入力 -    | 系乗員名 もし          | √くは当日          | ]緊急連絡           | 先(携帯電話)           |          |      |                     |

#### 手数料団体(旅行団体)の場合

当日お連れのツアーのお客様がけが等でトラブルにあった場合、添乗員様にご連絡させていただきます。当日近くにいて連絡のとれる方の名前および携帯電話を必ず入力してください。(迎えに来ていただく場合もございます)

| 般団体の入力                                                    | <u>画面</u> すべての項目を入力してください         |
|-----------------------------------------------------------|-----------------------------------|
| 当日必要情報の入力<br>5日の来考課権を入わしてください。お申し込み<br>戦戦利日までにみず入力してください。 | 9歳、マイページの1歳入園四十位日準制より入力することもできます。 |
| 入場予定時間<br>*観戦前日までに必ず入力してください                              |                                   |
| 入場方法<br>*網和相日までに必ず入力してください                                | ○ 個人単位で入場 ○ 団体で一頁入場               |
| 英語取締表の有無<br>*戦戦局日までに必ず入力してください                            | ○ 不要 ○ 必要                         |
| □ 当日緊急連絡先は中込情報と同じ場合                                       | aチェックしてください。                      |
| 当日覧急運絡先名<br>*戦戦利日までにあず入力してください                            | 当日覧意道時先名                          |
| 当日緊急連絡先(携帯番号)<br>・網邦約日までにのず入力してください                       | 当日緊急通端先 (携等番号)                    |

# 5 パスワードを忘れた方

## 5-1 パスワードを再設定する

パスワードを忘れてログインできない方は、パスワードを再設定することができます。 パスワードを変更したい方もこちらから再設定してください。

1. ログイン画面にあるパスワードをお忘れの方はこちらをクリックしてください。

| 大相撲団体申込みサイト                                                                         |
|-------------------------------------------------------------------------------------|
| TOP / ログイン                                                                          |
| ログイン                                                                                |
| メールアドレスおよびパスワードを入力してログインしてください。<br>パスワードが不明な場合は、「パスワードをお忘れの方はこちら」からパスワードを再設定してください。 |
| 団体申込会員用ログイン                                                                         |
|                                                                                     |
| ▲ パスワード                                                                             |
| バスワードを5-0001年255<br>TOPEERる ログイン                                                    |
| ◎ 2021公益制団法人日本相撲協会<br>(日本順議論会 公式サイト)利用限引,独立国际通びく表示,ブライバシーボルシー) 観観病(学家)              |

2. 登録しているメールアドレスを入力し、「**送信する」ボタン**を押してください。 パスワード再設定用のURLをメールにお送りします。

|    | TOP / パスワードお問い合わせ                             |                                              |                                 |                      |  |
|----|-----------------------------------------------|----------------------------------------------|---------------------------------|----------------------|--|
|    | パスワードのお問い合わせ                                  |                                              |                                 |                      |  |
|    | 登録しているメールアドレスを入力<br>パスワード再設定用のURLをメール         | してください。<br>でお送りします。                          |                                 |                      |  |
|    | メールに記載されているURLの有効<br>ださい。<br>受信拒否設定をされている方は、事 | 期限は30分以内です。有効期限が切<br>前に「@sumo.or.jp」からのメール   | 別れた場合は再度メールアドし<br>が受信できるように設定をし | レスを入力してく             |  |
|    |                                               | パスワード問い合わ                                    | tt                              |                      |  |
|    | e                                             | メールアドレス                                      |                                 |                      |  |
|    | TOPに戻る                                        | 送信する                                         | $\supset$                       |                      |  |
| 3. | 新しいパスワート                                      | 「を入力したら、                                     | 「更新する」                          | <b>ボタン</b> を押してください。 |  |
|    |                                               | 大相撲団体申込み                                     | ゥサイト                            |                      |  |
|    |                                               |                                              | 操作マニュフ                          | アル・日本相撲協会団体受付のご案内    |  |
|    | パスワード再設定                                      |                                              |                                 |                      |  |
|    | 新しいパスワードを入力し、「更新する」ボ<br>パスワードは半角英数字混合8桁以上で入力し | タンを押してください。<br>Jてください。                       |                                 |                      |  |
| ;  | eritmati3+10@gmail.com様のパ                     | (スワード変更                                      |                                 | パスワード 半角英数字混合8文字以    |  |
|    | パスワード                                         | パスワード                                        |                                 | 上で入力してください。          |  |
|    | バスワード確認用                                      | パスワード確認用                                     |                                 | 0                    |  |
|    |                                               | 更新す                                          | 3                               |                      |  |
|    | 大概提問                                          | © 2021公益射団法人日本相<br>体中込みサイト利用規約 (特定商数引法に基づく表示 | 日撲協会<br>:「プライバシーボリシー」観戦現約約数     |                      |  |

## 6 登録情報の変更や退会をしたい方

#### 6-1 登録情報を変更する

登録情報を変更したい場合は、マイページの登録情報変更から行えます。
 ログインし、マイページの登録情報変更を押してください。
 現在の登録内容に変更が生じている方は、団体申込みをする前に必ず変更してください。

#### 大相撲団体申込みサイト

| TOP                            |                                 |                                    |                                              |                                     |                                   |                                         |                                                    |                                    |                    |                             |                     |                    |             |                    |
|--------------------------------|---------------------------------|------------------------------------|----------------------------------------------|-------------------------------------|-----------------------------------|-----------------------------------------|----------------------------------------------------|------------------------------------|--------------------|-----------------------------|---------------------|--------------------|-------------|--------------------|
| 開催日程・席種・枚数選択                   |                                 |                                    |                                              |                                     |                                   |                                         |                                                    |                                    |                    |                             |                     |                    |             |                    |
| <b>当サイト(</b><br>お申込み(<br>会員登録) | <b>よ、「団体</b><br>こは、ログ<br>がお済みで  | <b>申込専用サ</b><br>インが必要<br>ない方は、     | <b>イト」で</b><br>です。「ロ<br>先に「新                 | <b>す。 同一興</b><br>コグイン」:<br>見会員登録    | 行日、同−<br>ボタンより<br>」より会員           | <mark>-席種に20</mark> :<br>ログインし<br>登録を行た | <mark>名様以上で</mark><br>いた上でお <sup>E</sup><br>ふってくだる | <mark>のお申し込</mark><br>申込みくだ<br>さい。 | 。みになりま<br>さい。      | :বৃ.                        |                     |                    |             |                    |
| <注意事項<br>学校団体の<br>い。           | 頁><br>Dお申込み                     | は、WEBサ                             | トイト上でき                                       | 受付してお                               | りません。                             | 学校団体の                                   | のお申込み?                                             | をご希望の                              | 場合は、団              | 体担当(d                       | antai@sun           | no.or.jp) 🗸        | 、お問い合材      | つせくださ              |
| 【動作環想<br>windows1<br>MacOS     | 創 当サイト<br>0 :Edge (最<br>:Chrome | は、下記PCフ<br>新版),Chror<br>(最新版),Fire | <sup>ブ</sup> ラウザでの。<br>me (最新版)<br>eFox (最新版 | ご利用を対象<br>,FireFox(最<br>え),Safari(最 | としておりま<br>新版) <u>※Inte</u><br>新版) | す。<br>met Explorer                      | ではご利用い)                                            | ただけません                             | ۹                  |                             |                     |                    |             |                    |
|                                |                                 |                                    |                                              |                                     |                                   |                                         |                                                    |                                    |                    |                             | 71-3                | 9                  |             |                    |
|                                |                                 |                                    |                                              |                                     |                                   |                                         |                                                    |                                    |                    |                             | 購入履歷                |                    |             |                    |
| ・七月場                           | ・七月場所開催日 登録傳報交更                 |                                    |                                              |                                     |                                   |                                         |                                                    |                                    |                    |                             |                     |                    |             |                    |
| 初日                             | 2日目                             | 3日目                                | 4日目                                          | 5日目                                 | 6日目                               | 7日目                                     | 中日                                                 | 9日目                                | 10日目               | 198                         | ログアウト               |                    |             |                    |
| <u>7/4</u><br>(日)              | <u>7/5</u><br>(月)               | <u>7/6</u><br>(出)                  | <u>7/7</u><br>(2k)                           | <u>7/8</u><br>(杰)                   | <u>7/9</u><br>(金)                 | <u>7/10</u><br>(±)                      | <u>7/11</u><br>(目)                                 | <u>7/12</u><br>(月)                 | <u>7/13</u><br>(火) | <u>7/14</u><br>(2 <u>k)</u> | <u>// is</u><br>(杰) | <u>7/16</u><br>(金) | 7/17<br>(±) | <u>7/18</u><br>(日) |

#### 2. 内容を変更した後、「登録する」ボタンを押してください。

| DM 配信希望*相撲協会のお得な情報をお送りします。 |                                                                             |  |  |  |  |  |
|----------------------------|-----------------------------------------------------------------------------|--|--|--|--|--|
| DMを希望する                    | ○ 希望する ● 希望しない                                                              |  |  |  |  |  |
| 希望する場所                     | <ul> <li>✓ 東京場所</li> <li>✓ 大阪場所</li> <li>✓ 名古屋場所</li> <li>✓ 九州場所</li> </ul> |  |  |  |  |  |
| TOPへ戻る<br>退会受付             | 0973                                                                        |  |  |  |  |  |

#### 6-2 退会する

ログインし、マイページの登録情報変更より退会受付を押し、ポップアップメッセージで「はい」ボタンを押してください。退会処理には2-3日お時間がかかる場合がございます。退会処理完了後はシステムにログインができなくなります。

| DM 配信希望 *相撲協会のお得な情報をお送りします。 |                |
|-----------------------------|----------------|
| DMを希望する                     | ○ 希望する ● 希望しない |
| 退会申請をしま                     | ミマか?           |
| 希望する場いいえ                    | <u>uv</u>      |
|                             | ☑ 九州場所         |
| TOPへ戻る 退会受付                 | 2875           |